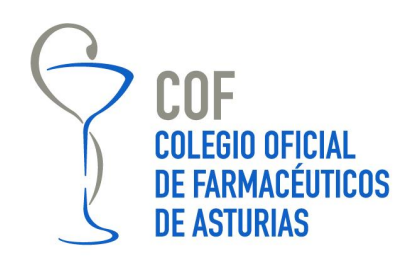

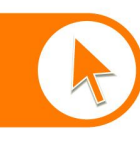

Campomanes, 24. 1° 33008 Oviedo Teléfono: 985 212 943 Fax: 985 227 676 colegio@farmasturias.org www.farmasturias.org

### Manual de instalación

Para acceder a las zonas privadas de <u>www.farmasturias.org</u> con la tarjeta de colegiado es necesario tener instalado el complemento JAVA en el equipo. Esta instalación **solo es necesario realizarla una única vez.** 

**1) Si el complemento de Java está correctamente instalado** al acceder a un espacio restringido aparecerá el siguiente mensaje:

| Advertend               | ria - Seguridad 🛛 🔀                                                                                           |
|-------------------------|----------------------------------------------------------------------------------------------------|
| La firm<br>ejecuta      | a digital de la aplicación tiene un error. ¿Desea in la aplicación?                                           |
| Nombr<br>Editor:<br>De: | e: signing_applet<br>DanID A/S<br>http://www.farmasturias.org<br>fiar siempre en el contenido de este editor. |
|                         | Ejecutar Cancelar                                                                                             |
| •                       | La firma digital se ha generado con un certificado de confianza pero <u>M</u> ás información<br>ha caducado.  |

Se marcará "confiar siempre en el contenido de este editor" y al pulsar en el botón Ejecutar aparecerá en la Web un desplegable con el certificado de la tarjeta de colegiado que esté insertada.

|           | Datos de usuario                      |
|-----------|---------------------------------------|
|           |                                       |
|           |                                       |
|           | Acceso tarjeta de colegiado           |
| Entrar e  | n Acceso farmacias                    |
| Certifica | ado: Se están cargando los certific 🔻 |
| Acept     | ar Cancelar Funciones >>              |

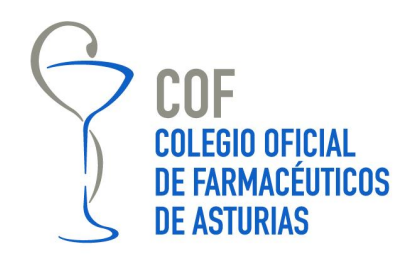

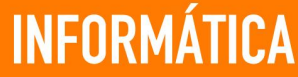

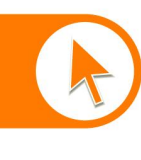

En el cuadro Certificado deberán mostrarse los datos identificativos del certificado que tenemos insertado en el lector, en caso contrario actualizaremos la página pulsando la tecla f5.

Tras pulsar el botón aceptar se nos pedirá el PIN de la tarjeta y accederemos correctamente a las secciones restringidas.

#### 2) SI no tenemos el complemento de java

Después de entrar en la página Web del Colegio <u>http://www.farmasturias.org</u> y acceder a la opción *Acceso Colegiados*, si no está instalado JAVA aparecerá la siguiente pantalla:

| Internet Explorer                                                                                                    |   |
|----------------------------------------------------------------------------------------------------|---|
| La página que está viendo usa Java. El sitio web de<br>Microsoft cuenta con más información disponible sobre l<br>compatibilidad con Java. | a |
| 🦳 <u>N</u> o volver a mostrar este mensaje.                                                                                                |   |
| <u>M</u> ás información (Aceptar                                                                                                    |   |

Si se pincha en el botón Más información, aparecerán una serie de instrucciones para instalar JAVA en Internet Explorer: http://windows.microsoft.com/es-XL/windows-vista/Install-Java-in-Internet-Explorer

Lo primero que se debe hacer es ir al sitio Web de JAVA: http://www.Java.com.

Aparecerá una pantalla como la que se muestra a continuación:

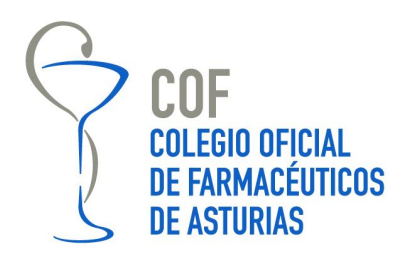

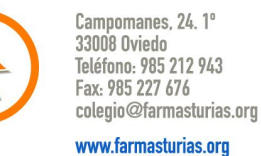

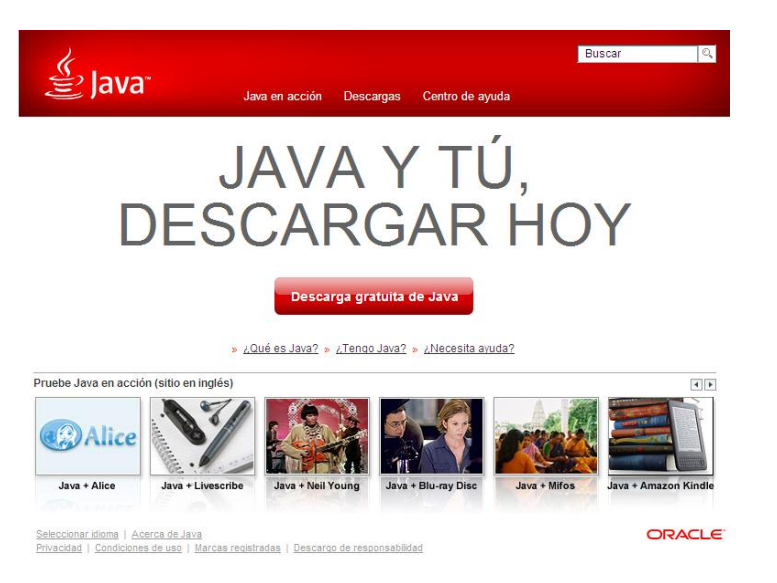

Hay que hacer click en el botón Descarga gratuita de Java y a continuación en Aceptar e iniciar la descarga gratuita.

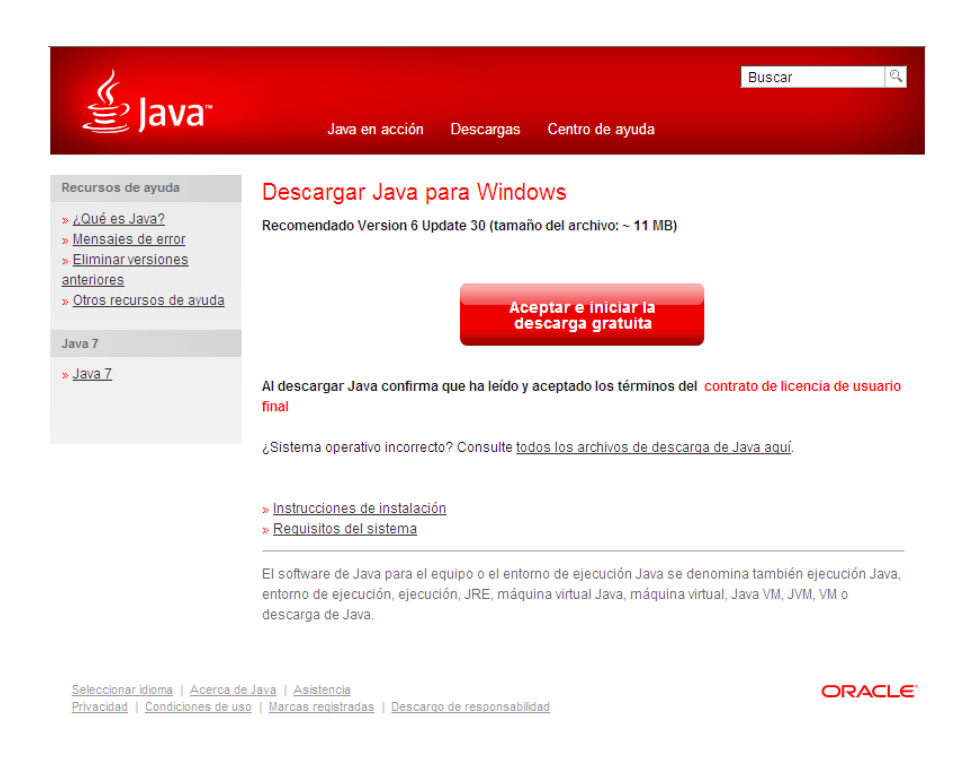

En algunos sistemas es posible que aparezca una barra de información amarilla indicando que necesitamos un complemento, hay que hacer click sobre la barra y después Instalar control ActiveX o Instalar complemento.

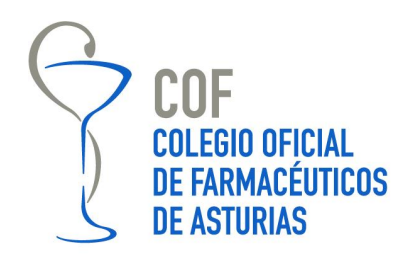

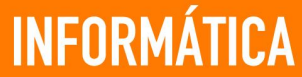

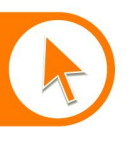

Campomanes, 24. 1º 33008 Oviedo Teléfono: 985 212 943 Fax: 985 227 676 colegio@farmasturias.org

www.farmasturias.org

A continuación aparecerán los siguientes cuadros de diálogo de advertencia de seguridad, en los que hay que pinchar sobre el botón Ejecutar.

| Adverte | ncia de seguridad de Descarga de archivos                                                                                                    | × |
|---------|----------------------------------------------------------------------------------------------------|---|
| ¿Dese   | a ejecutar este archivo?                                                                                                    |   |
|         | Nombre: JavaSetup6u30.exe<br>Tipo: Aplicación, 888 KB<br>De: <b>sdlc-esd.sun.com</b>                                                                                                    |   |
|         | Ejecutar Cancelar                                                                                                    |   |
| ۲       | Aunque los archivos procedentes de Internet pueden ser útiles, este<br>tipo de archivo puede llegar a dañar el equipo. Si no confía en el<br>origen, no ejecute este software. <u>¿Cuál es el riesgo?</u> |   |

| Internet | Explorer - Advertencia de seguridad                                                                                                    | × |
|----------|----------------------------------------------------------------------------------------------------|---|
| iDesea   | a ejecutar este software?                                                                                                    |   |
|          | Nombre: Java(TM) SE Runtime Environment 6 Update 30   Fabricante: Sun Microsystems, Inc.                                                                                                    |   |
| 💙 Má     | s opciones Ejecutar No ejecutar                                                                                                    |   |
| 1        | Los archivos procedentes de Internet pueden ser útiles, pero este tipo de<br>archivo puede dañar potencialmente su equipo. Sólo ejecute software de los<br>fabricantes en los que confía. <u>¿Cuál es el riesgo?</u> |   |

Una vez hecho esto, se mostrará el cuadro de diálogo de instalación de JAVA, que se llevará a cabo haciendo click en el botón Instalar y siguiendo los pasos en las pantallas que se muestran a continuación. Es posible cambiar la ubicación predeterminada de la instalación de Java de C:\Program Files\Java activando la casilla para cambiar la carpeta de destino.

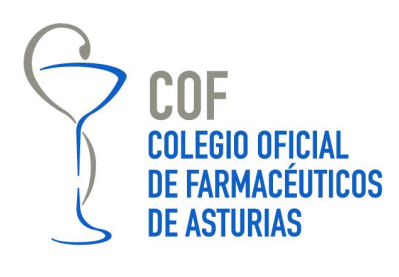

Campomanes, 24. 1° 33008 Oviedo Teléfono: 985 212 943 Fax: 985 227 676 colegio@farmasturias.org

www.farmasturias.org

| Instalación de Java - Bienvenido 🛛 🛛 🔀                                                                                                    |                                                                   |
|----------------------------------------------------------------------------------------------------|-------------------------------------------------------------------|
| java-                                                                                                    | ORACLE                                                            |
| Bienvenido a Java™                                                                                                    |                                                                   |
| Java ofrece un acceso seguro al fantástico mundo del co<br>Desde soluciones empresariales a útiles herramientas y o<br>más vida a su experiencia en Internet.<br>Aviso: En este proceso de instalación no se registra ningúr<br>Haga clic aquí para ver más información sobre los<br>recabamos. | ntenido Java.<br>cio, Java le da<br>i dato personal.<br>datos que |
| Haga clic en Instalar para aceptar el acuerdo de licen:<br>e instalar Java.                                                                                                    | cia.                                                              |
| Cambiar la carpeta de destino                                                                                                    | ar Instalar>                                                      |

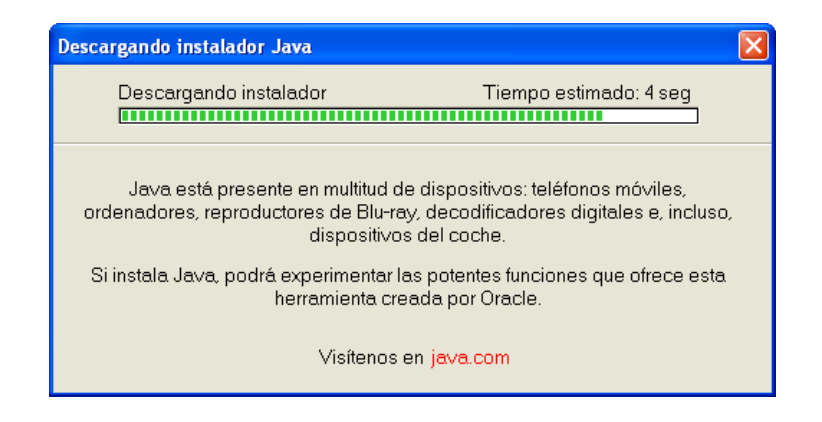

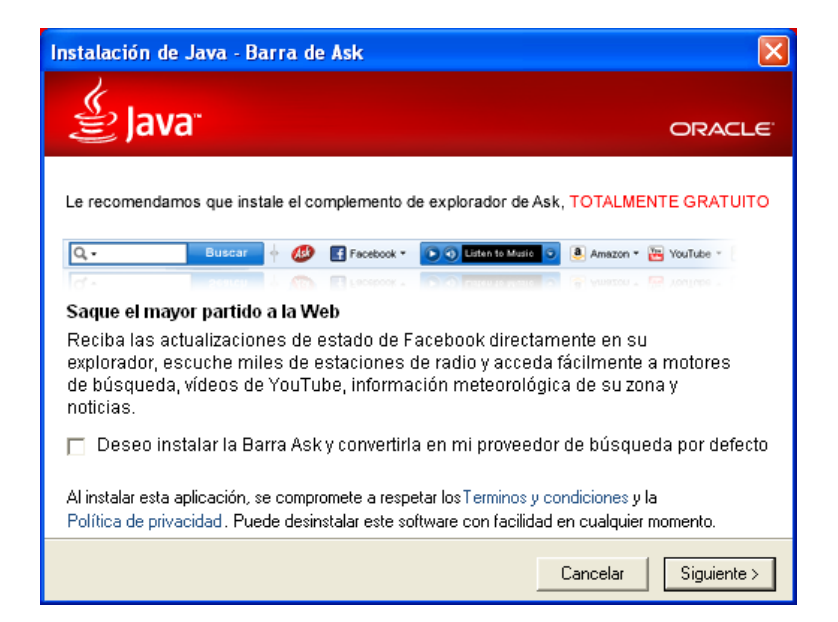

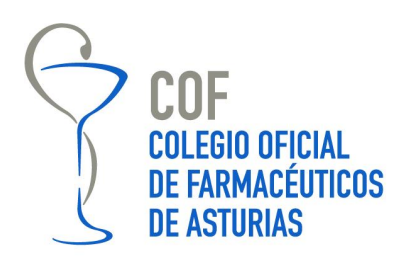

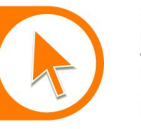

Campomanes, 24. 1º 33008 Oviedo Teléfono: 985 212 943 Fax: 985 227 676 colegio@farmasturias.org

www.farmasturias.org

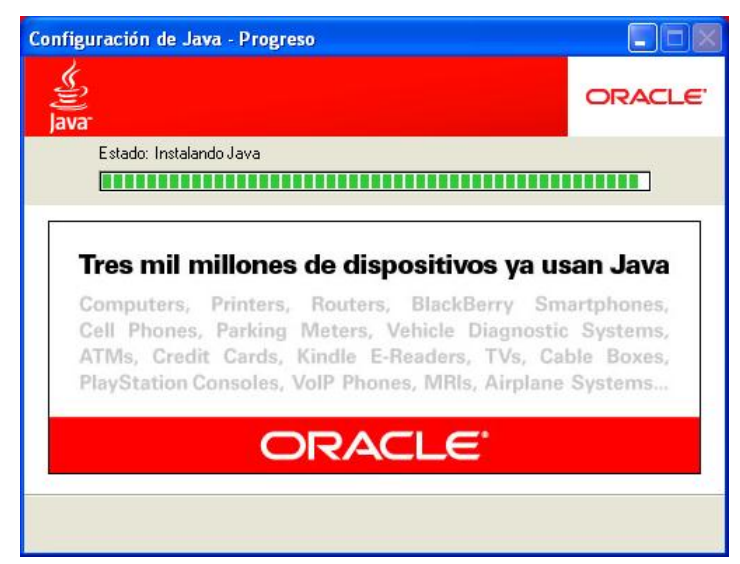

| Configuración de Java - Completar                                                                                                    | ×                                  |
|----------------------------------------------------------------------------------------------------|------------------------------------|
| الله الله الله الله الله الله الله الله                                                                                                    | ORACLE                             |
| 🗸 Java se ha instalado correctamente                                                                                                    |                                    |
| Las actualizaciones de Java se descargarán automátican<br>ofrecerle las últimas funciones y mejoras en seguric<br>Para cambiar esta configuración, consulte http://java.co | nente para<br>lad.<br>m/autoupdate |
|                                                                                                    | Cerrar                             |

Una vez que se ha completado la instalación de JAVA, al pulsar sobre el menú acceso colegiados de la página Web http://www.farmasturias.org , o al intentar acceder a un contenido protegido, se mostrará la siguiente advertencia de seguridad:

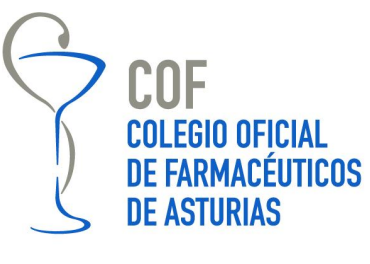

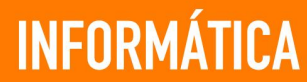

Campomanes, 24. 1º 33008 Oviedo Teléfono: 985 212 943 Fax: 985 227 676 colegio@farmasturias.org

www.farmasturias.org

| Advertenc                | ia - Seguridad 🛛 🔀                                                                                                    |
|--------------------------|----------------------------------------------------------------------------------------------------|
| La firma<br>ejecuta      | a digital de la aplicación tiene un error. ¿Desea la aplicación?                                                                         |
| Nombro<br>Editor:<br>De: | : signing_applet<br>DanID A/S<br>http://www.farmasturias.org<br>i <u>ar siempre en el contenido de este editor.</u><br>Ejecutar Cancelar |
| Ų.                       | a firma digital se ha generado con un certificado de confianza pero <u>M</u> ás información<br>Na caducado.                              |

Se marcará "confiar siempre en el contenido de este editor" y al pulsar en el botón Ejecutar aparecerá en la Web un desplegable con el certificado de la tarjeta de colegiado que esté insertada. En caso contrario actualizaremos la página pulsando la tecla F5

Todos estos pasos solo son necesarios en una primera instalación.